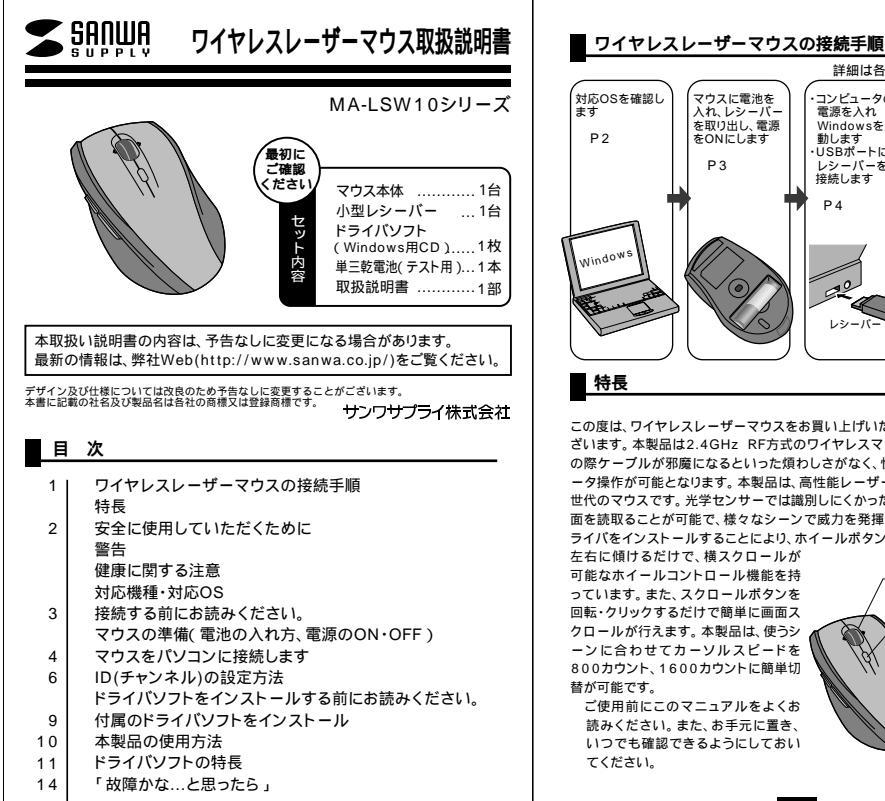

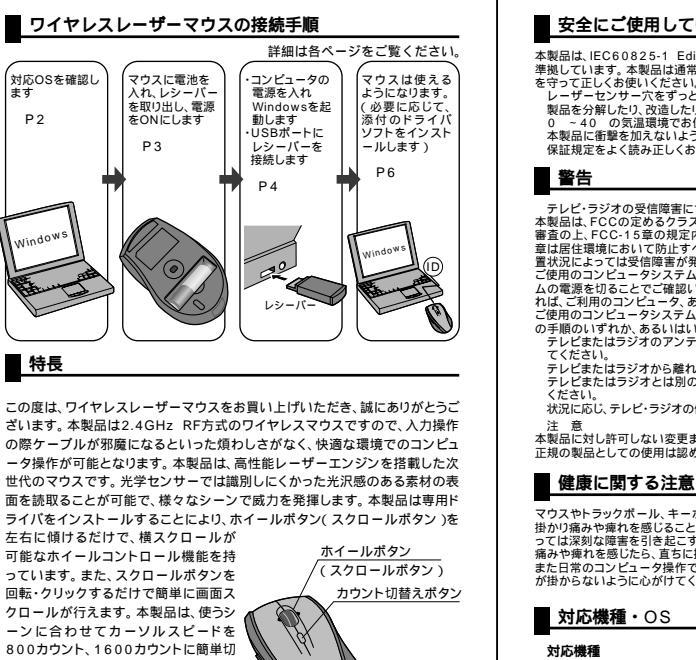

## ■ 安全にご使用していただくために

本製品は、IEC60825-1 Edition 1.2<sup>-2001</sup>、JIS規格クラス1レーザープロダクトに 準拠しています。本製品は通常の使用においては、きわめて安全ですが、使用上の注意 

製品を分解したり、改造したりしないでください。 0 ~ 40 の気温環境でお使いください。 本製品に衝撃を加えないようにしてください。 保証規定をよく読み正しくお使いください。

テレビ・ラジオの受信障害について 本製品は、FCCの定めるクラスBのコンピュータ機器に対する許容条件につき、所定の 審査の上、FCC-15章の規定内容に適合するものとして認定されています。FCC-15 童は居住環境において防止すべき受信障害の規制基準を定めたものですが、装置の設 電視局には気化にのいての近く、そのになるのである。 電状況によっては受信障害が発生する場合があります。 ご使用のコンピュータシステムが受信障害の原因となっているかどうかは、そのシステ こ使用のコノビュータンスオム加快を指導者の原因になっていたがごがれま、てのシスケ ムの電源を切ることでご確認いただけます。電源を切ることにより受信障害が解消され れば、ご利用のコンビュータンあるいは、その周辺装置が原因であると考えられます。 ご使用のコンビュータンステムがテレビやラジオの受信状態に影響している場合、以下 の手順のいずわか あろいけいくつかを知み合わせておばしください

テレビまたはラジオのアンテナの向きを変え、受信障害の発生しない位置を探してみ

テレビまたはラジオから離れた場所にコンピュータを設定し直してください。 テレビまたはラジオとは別の電源供給路にあるコンセントにコンピュータを接続して

状況に応じ、テレビ・ラジオの修理業者またはマウスの販売店にもご相談いただけます。

本製品に対し許可しない変更または加工が加えられた場合、FCCの許可が無効となり、 正規の製品としての使用は認められませんのでご注意ください。

ー マウスやトラックボール、キーボードを長時間操作すると、手や腕や首、肩などに負担が 掛かり痛みや痺れを感じることがあります。そのまま操作を繰り返していると、場合によ また日常のコンピュータ操作では定期的に休憩を取り、手や腕や首、肩など身体に負担 が掛からないように心がけてください。

対応構種

Windows搭載パソコン、各社DOS/Vパソコン、NEC PC98-NXシリーズ USBポート(Aタイプコネクタ)を持つ機種

対応のS

Windows Vista · XP · 2000 · Me · 98SE · 98 機種により対応できないものもあります。

この文章中に表記されるその他すべての製品名などは、それぞれのメーカーの登録商標、商標です。 2

# 接続する前に必ずお読みください。

### 本製品をUSBポート接続する際の注意

本製品はWindowsにおいて自動認識され使用可能となります。本製品が正常 に動作しない場合は、USBインターフェイスが正常に動作しているかどうかをチ ェックしてください。

「スタート」「設定(S)」「コントロール パネル(C)」「システム」の順に選択し、「デ バイスマネージャ」タブをクリックしてくだ さい。「ユニバーサルシリアルバスコントロ ーラ」の項を展開します。USBインターフ ェイスが正常に動作していれば、右のよう な画面が表示されます。

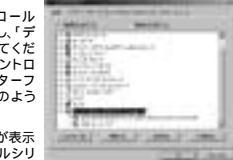

USBデバイスアイコンに「!」マークが表示 されていたり、もしくは「 ユニバーサルシリ アルバスコントローラ」のデバイスがなに

も見つからない場合、マザーボードのBIOSのアップグレードや、BIOSの設定 をご確認ください。初期状態ではUSBポートの使用が不可に設定されている 機種もあります。

「ユニバーサルシリアルバスコントローラ」のベンダー名、デバイス名はマザーボー ドによって異なることがあります。表示がIntel(インテル社)以外の場合もあります ので、詳しくは本体(マザーボード)メーカーのサポートにお問い合わせください。 BIOS上でUSBがdisable(ディセーブル=無効)になっている場合

BIOS上のUSBをenable(イネーブル=有効)にしてください。BIOS設定 画面はコンピュータ起動時にF1かF2を押して表示させるものが多いですが、 詳細な方法等については、コンピュータ本体のマニュアルをご覧ください。

#### マウスの準備(電池の入れ方、電源のON・OFF)

- 1.マウス裏面の電池カバーを(④)方向に押しながら(⑧)方向に持上げ、取外 します。(4ページを参照)
- 2.付属の単三電池をマウスに入れます。 正しい極性で入れてください。 電池を入れた際、電池残量LEDが約10秒間点滅し、消灯します。(レシーバ -をマウス本体に収納した状態ではLEDは点滅しません。)
- 3.電池カバーを、取り外したときと逆の手順で閉じます
- 4.レシーバーをマウス本体に収納すると電源がOFFに、取り出すと電源がON の状態になり電池残量LEDが約10秒間点滅します。

5.レシーバーを取り出す際は、マウスの裏面を上にしてレシーバー取出しボタ ンを押すとレシーバーが飛び出てきます。(マウスの裏面を下にして行うと、 レシーバーを落とすので注意してください。)レシーバーを収納する際には、 レシーバーの上下に注意してレシーバー収納スロットに挿入します。

レーザーセンサーを使用しているため、光学センサーを使用しているマウスのよ うにヤンサー部分は発光しません マウスを動かしている際、電池残量LEDが点滅を続けたら、電池が少なくなってい

3

ますので、すみやかに交換してください。電池交換の際は、単三アルカリ乾電池を ご使用ください。(付属の電池は、テスト用ですので、電池寿命は短くなります。) 空になった電池をマウス本体内に置いておくと液もれの原因になりますので、取り 出しておいてください

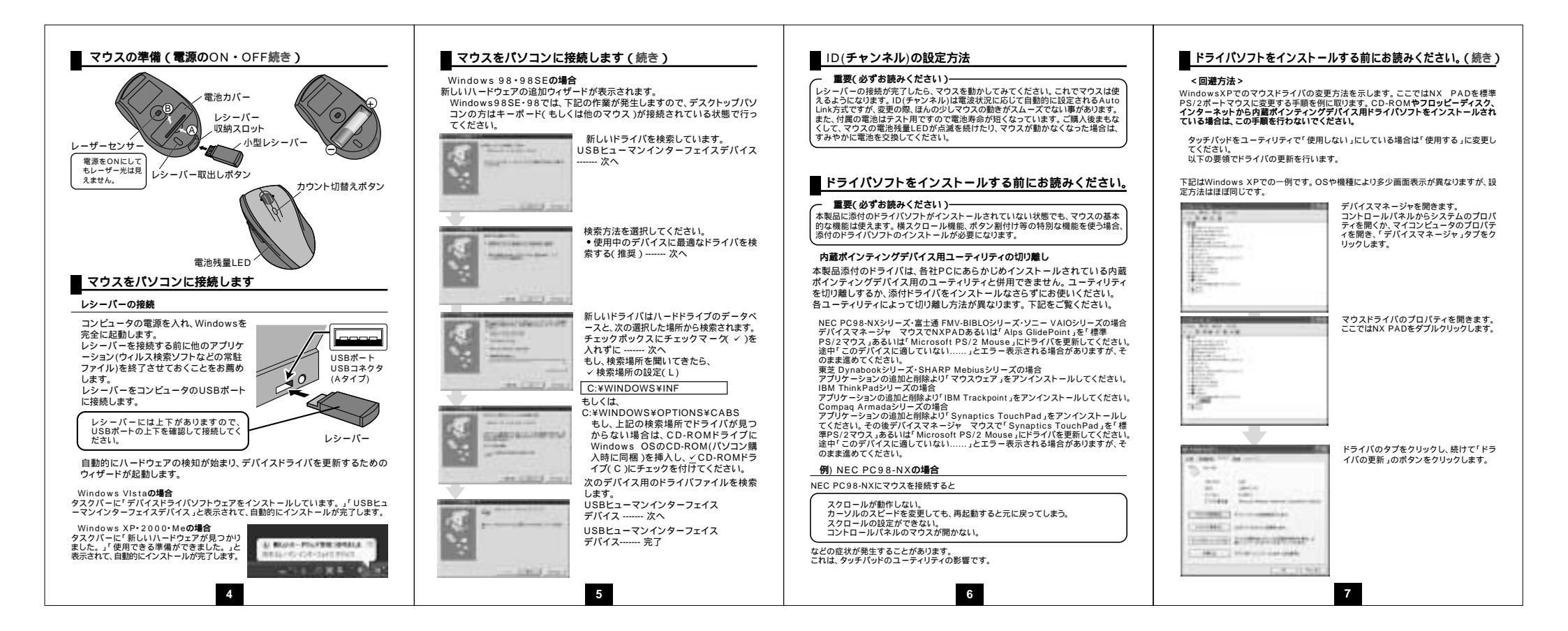

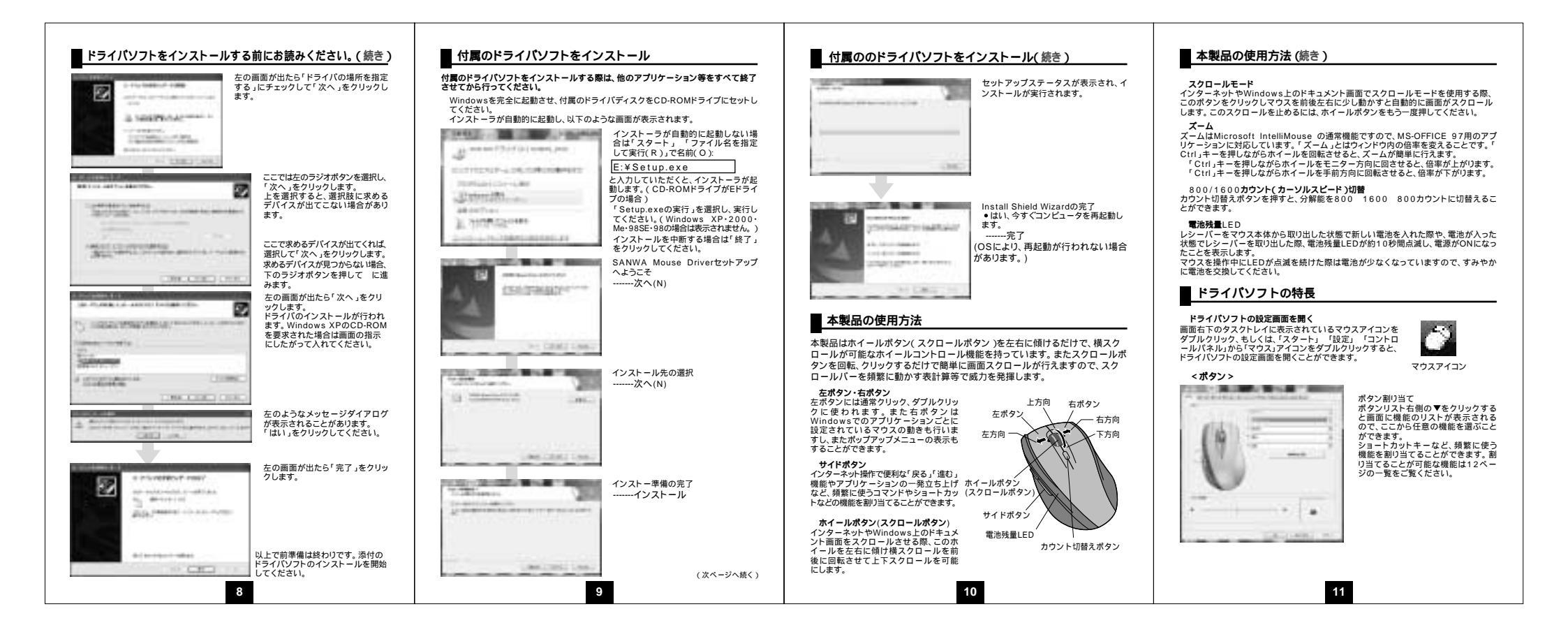

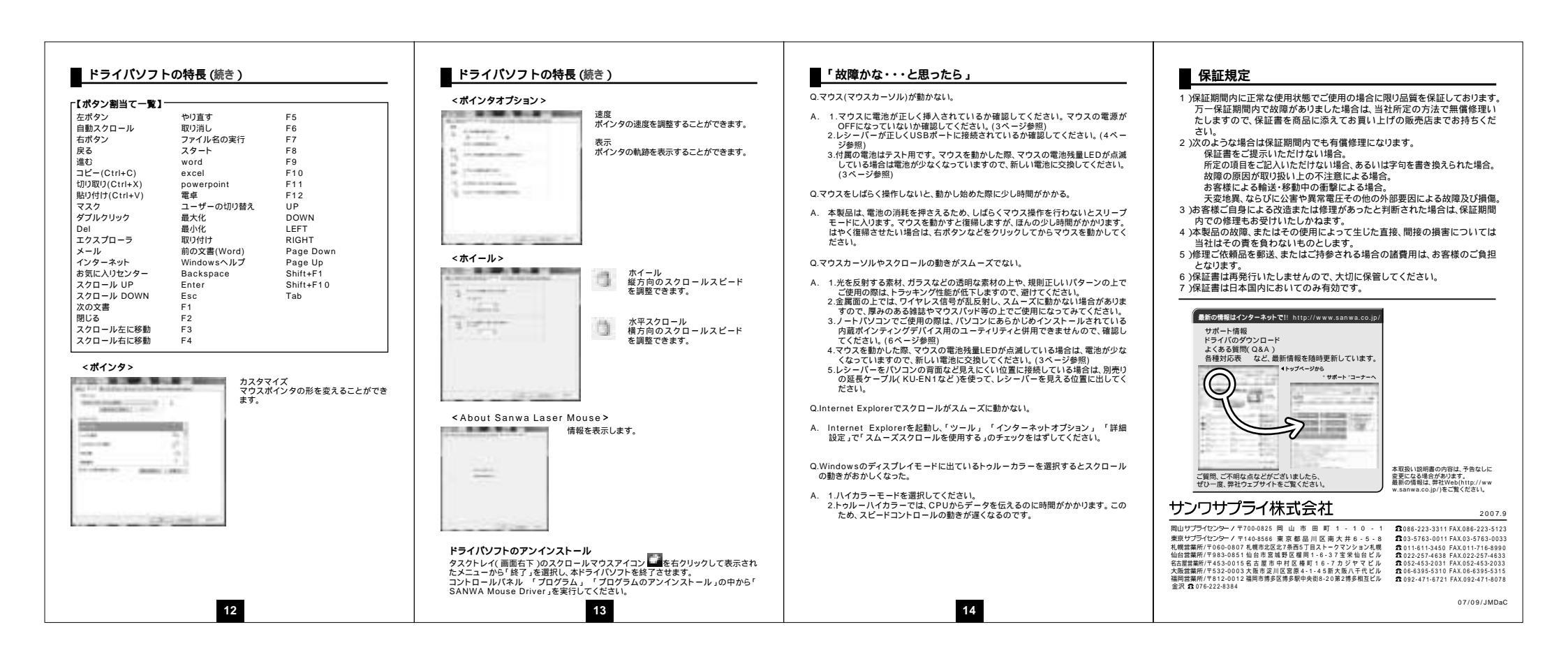